## DATA LOGGER

## R7326 R7326

| 品番                                                    | GP · IB ボード                | 価格                                  | 動作環境                                                    |
|-------------------------------------------------------|----------------------------|-------------------------------------|---------------------------------------------------------|
| W32 · R7326 · R<br>W32 · R7326 · C<br>W32 · R7326 · N | ラトックシステム社<br>コンテック社<br>NI社 | <b>65,000</b> 円<br>(消費税は含まれておりません。) | Win98SE/Me<br>Win2000/Xp<br>Excel2000<br>Excel2002/2003 |
| 使用できる機種 R7326A ,R7326B                                |                            |                                     |                                                         |

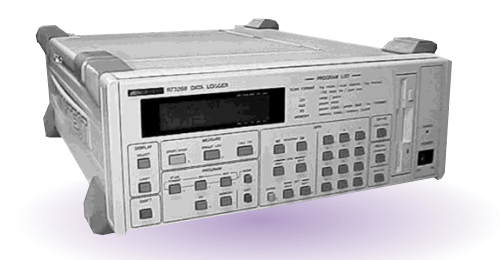

## 機能

各チャンネルのファンクションの設定を行います。

スキャニング毎に測定値を Excel シートへ取り込みます。

アナログ60 チャンネル、パルス2 チャンネルの入力が可能です。

内臓メモリに記憶されているデータを Excel シートに読み出すことが可能です。

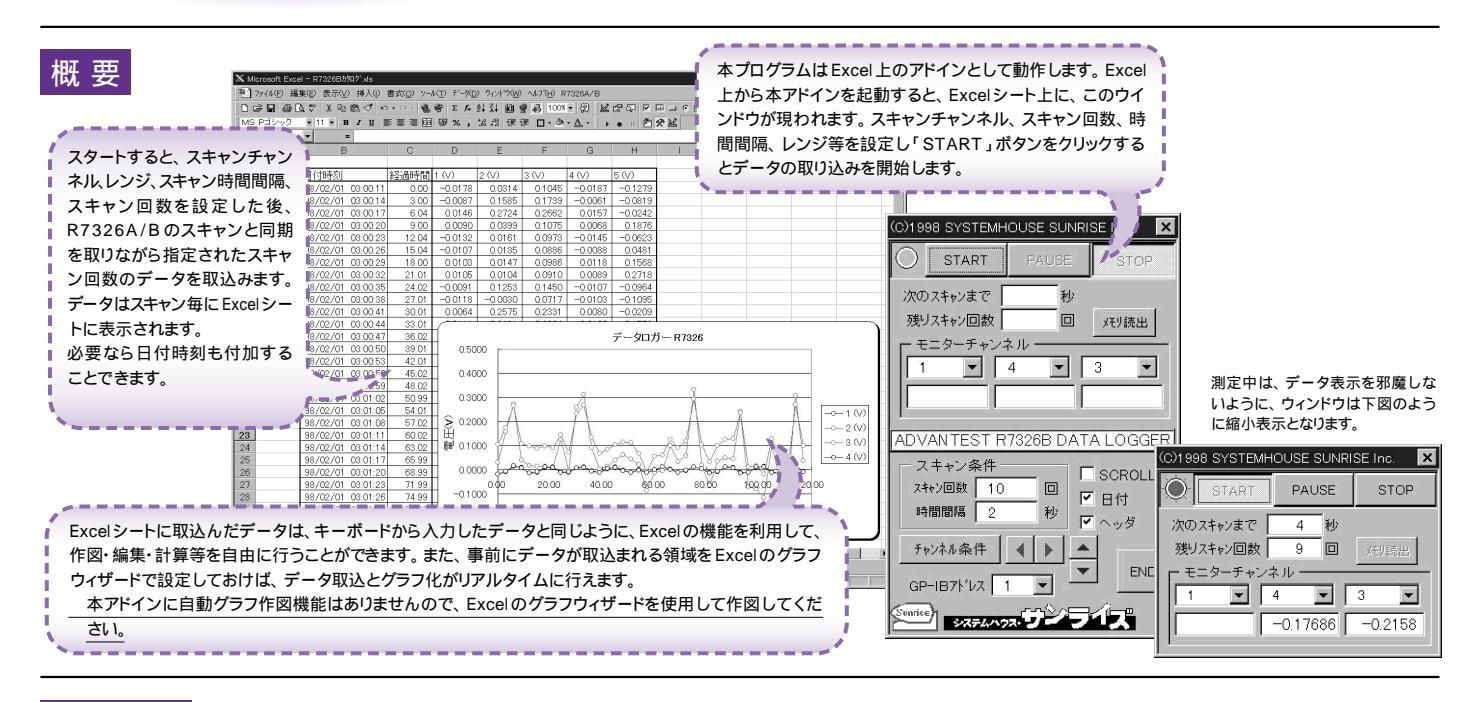

## 操作説明

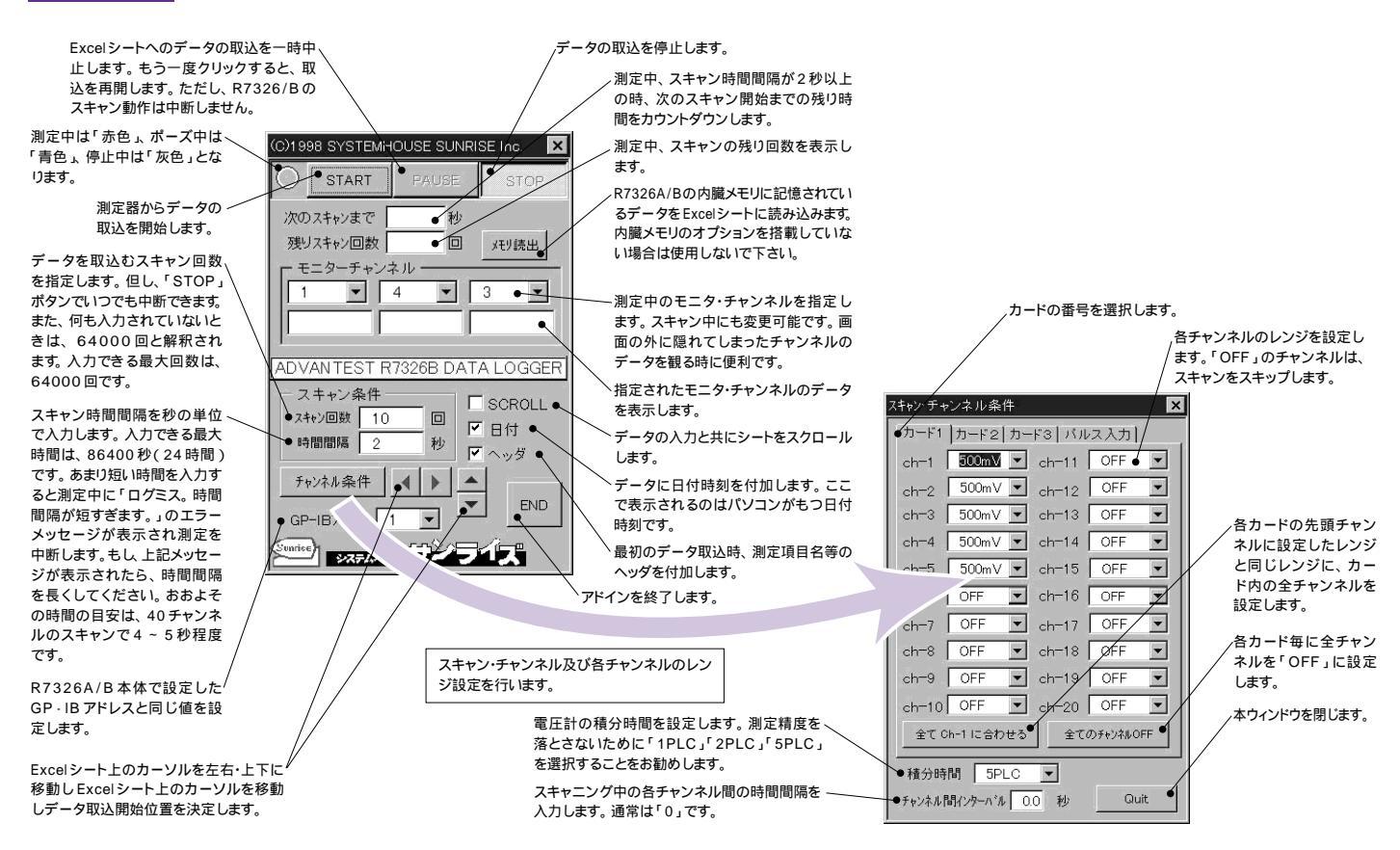